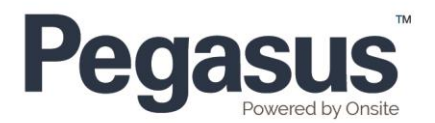

## PROCEDURE – CREATING A VERIFIED DOCUMENT

| Step<br># | Step                                                   | Business Rules if Applicable                 |
|-----------|--------------------------------------------------------|----------------------------------------------|
| 1         | Log in to Onsite                                       | Realm/Site level relevant to client/industry |
| 2         | Under the Compliance Tab – Competency Library          | Image 1                                      |
| 3         | Click 'add'                                            | Image 2                                      |
| 4         | Tick 'Requires a verified document' checkbox           | Image 3                                      |
| 5         | Complete document creation like a normal<br>competency |                                              |

## Image 1

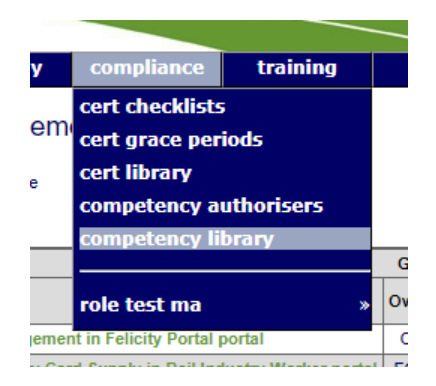

## Image 2

Competency Library for Felicity Realm

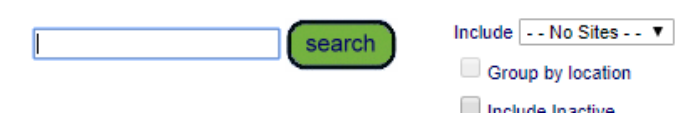

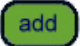

## Image 3

Add Competency to Felicity Realm Library

Requires a verified document: 
This enforces a manda